## ANBAUVERZEICHNIS: INVEKOS-IMPORT

Allianz (i

Allianz

Aarar

Im Allianz Agrar Anbauverzeichnis stehen für die Eingabe Ihrer Daten verschiedene Varianten zur Verfügung. Mit dem "InVeKoS-Import" können Sie Ihre Flächen- und Nutzungsdaten, die Sie beim Ministerium gemeldet haben, schnell und einfach in das Allianz Agrar Anbauverzeichnis übertragen.

(i) Der InVeKoS-Import ist für alle Betriebe möglich, die sich nicht in Bayern befinden. Kunden mit Betrieben in Bayern können den "iBALIS-Import" nutzen und Ihre Daten automatisch übertragen lassen. Eine ausführliche Anleitung dazu finden Sie auf unserer Homepage.

## **1 VORAUSSETZUNGEN**

- Die Flächendaten für den Flächen- und Nutzungsnachweis wurden elektronisch an das zuständige Amt für Ernährung, Landwirtschaft und Forsten übermittelt.
- Die Datei Ihres elektronischen Agrarantrages ist auf Ihrem Rechner gespeichert.

## 2 ANBAUVERZEICHNIS

- 1. Öffnen Sie das Allianz Agrar Webportal. Nutzen Sie hierfür folgenden Link: <u>digima.allianzagrar.de</u>
- Ihr(e) Anbauverzeichnis(se) erreichen Sie über den Reiter "Anbauverzeichnis" im Hauptmenü.
- 3. Wählen Sie das zu bearbeitende Anbauverzeichnis aus.
- 4. Wählen Sie die Datenimport-Variante "InVeKoS-/iBALIS-Import" aus.

|                         | Datenimport                  | $\rightarrow$ | Eingabe Flächen        | $\rightarrow$ | Weitere Angaben              | <b>→</b>   | Zusammenfassung & Einreichen |
|-------------------------|------------------------------|---------------|------------------------|---------------|------------------------------|------------|------------------------------|
| ählen Sie bitte aus, wi | e Sie Ihr Anbauverzeichni    | s eingeber    | ı wollen:              |               |                              |            |                              |
| O InVeKoS/iBALIS-In     | nport:                       | 1.04          |                        | 1             | e I                          |            |                              |
| Venn Sie inre Flact     | ien- und Nutzungsdaten d     | n aas Mini    | sterium ubermittelt n  | aben, kor     | nnen Sie sie nier airekt ir  | Inr Anbo   | auverzeichnis überträgen.    |
| Die Daten des Voria     | ahres sollen in das aktuelli | a lahr über   | nommen werden          |               |                              |            |                              |
| CSV-Import:             |                              |               |                        |               |                              |            |                              |
| Withlas Sisains Fu      | rel-Datei mit Ihren Fläche   | ndaten aus    | und laden Sie sie in i |               | and the second second second | a dami f   | a da e Calebra               |
| vvunten Sie eine Ex     | cet bote mit ment toere.     |               |                        | III AIDUG     | iverzeichnis. Die Anleitur   | iq uuzu ii | nden Sie nier.               |
| Manuelle Befüllun       | g:                           | naaten du:    |                        |               | iverzeichnis. Die Anleitur   | 19 0020 11 | nden Sie nier.               |

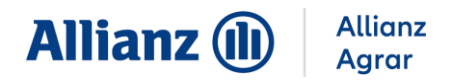

5. Es öffnet sich eine neue Seite, auf der Sie die Flächendaten Ihres Agararantrages hochladen können.

|                                                                                                    | Allianz 🕕                                                                                                    | Allianz<br>Agrar |
|----------------------------------------------------------------------------------------------------|----------------------------------------------------------------------------------------------------|------------------|
| Allianz                                                                                                    | Agrar – InVeKoS-Daten Import Tool                                                                                                    |                  |
| Partonnummer Partonnummer Partonnummer Development Development De | Charactering     Propriate Set Set New Additional Agency Promorements (Ne Mandelsshidt) of Million Bankhadowarmene und Nee E Mail Addresse.     de New Kold Schoter(m) New York (New York)     man Set of a Set Set Set New York (New York)     man Set of a Set Set Set Set Set Set Set Set Set Set |                  |

- 6. Folgen Sie den Anweisungen zur Vorgehensweise zur Übertragung Ihrer Anbaudaten in das Webportal für Ihr Bundesland.
  - (Achtung: Jedes Bundesland hat einen anderen Ablauf!)
    - ⇒ Sie erhalten einen Hinweis, ob das Hochladen Ihrer Daten erfolgreich war.
    - ⇒ Sobald Ihre Daten erfolgreich in unser Anbauverzeichnis übertragen wurden, erhalten Sie eine E-Mail-Benachrichtigung.
- 7. Öffnen Sie das Allianz Agrar Anbauverzeichnis erneut und folgen Sie den weiteren Schritten zur Bearbeitung Ihrer Anbaudaten. Prüfen Sie Ihre Angaben und reichen Sie das Anbauverzeichnis ein.

Alle Informationen und Anleitungen zum Anbauverzeichnis finden Sie unter www.allianzagrar.de.

Sie haben noch Fragen? Die Vertriebsmitarbeiter:innen der Allianz Agrar AG stehen Ihnen jederzeit gerne zur Verfügung!